## Support

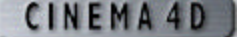

## Project Based Tutorials - Human Modeling: Meissie

Human Modeling: Meissie: Meissie Final Works with: Requires: XL Version 6+

Congratulations if you've made it this far! There is only one thing left to do, and that is to mirror/duplicate the one half of the body and then connect the two halves together. There are several ways to accomplish this but you will opt for the most convenient and simple one. Assuming you are still using the heirarchy Hyper NURBS=>Symmetry=>'body' object, select the Symmetry Object in the Object Manager. Next go to Functions=>Current State to Object. Back in the Object Manager drag the original Symmetry and 'body' object into the 'bodybackup' group.

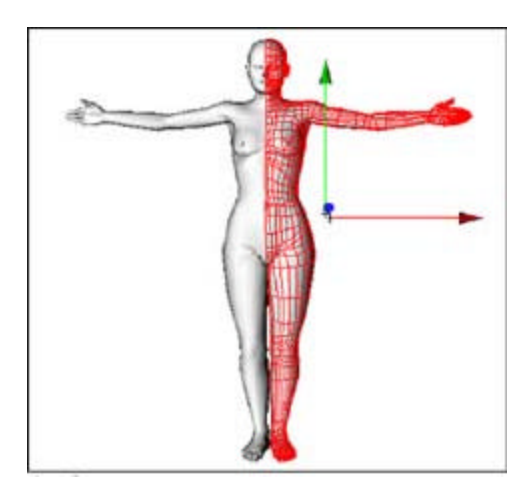

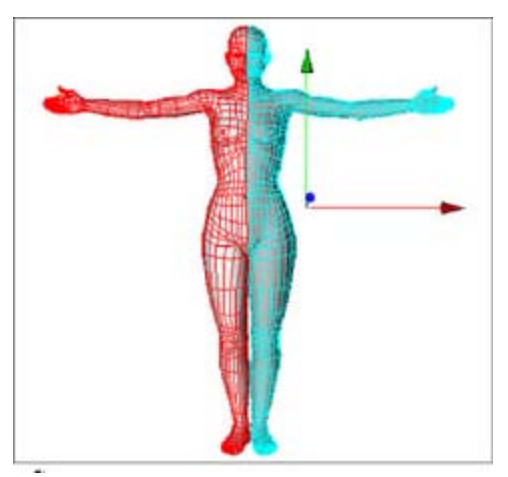

Make the newly created body a direct child of the Hyper NURBS Object and delete the Symmetry Null. Save your work and you're done. Done? Well not really, to give your character a bit more character it would be a good idea to make her less symmetrical. One ear a bit bigger, an eye slightly different, things like that. If you have any questions I can be reached at j.timmer2@chello.nl. I hope this tutorial showed you the power of working with low polygon models and Hyper NURBS in CINEMA 4D XL v6.

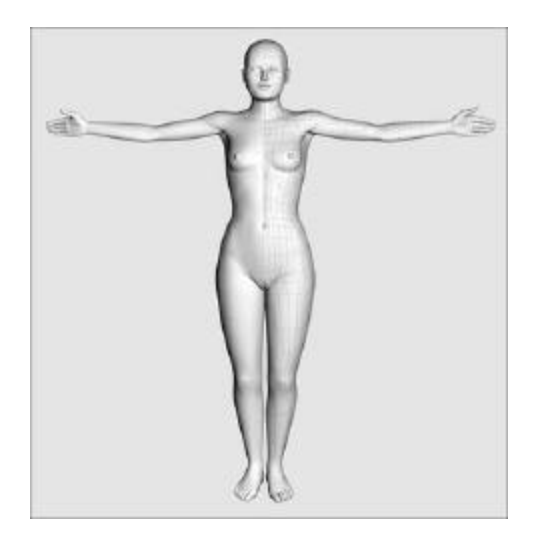

Copyright © 2001 by Bunk Timmer

© 2001 All rights reserved. For the personal and/or professional use of Cinema 4D users only. Reprint without permission is strictly prohibited.

For more information email: info-usa@maxon.net

## MAXON Computer, Inc.

2640 Lavery Court, Suite A | Newbury Park, CA91320 Toll Free 877-2ANIMATE | 805-376-3333 | Fax 805-376-3331

MAXON Computer, GmbH Max-Planck-Str. 20 | D-61381 Friedrichsdorf | Germany Tel. +49 6172 5906-0 | Fax +49 6172 5906-30

© 2001 All rights reserved. <u>Copyright Information</u> | <u>Privacy Policy</u> | <u>Terms of Use</u> <u>Site Map</u> | <u>Link to this Page</u>